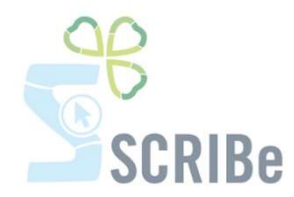

# Ta première connexion

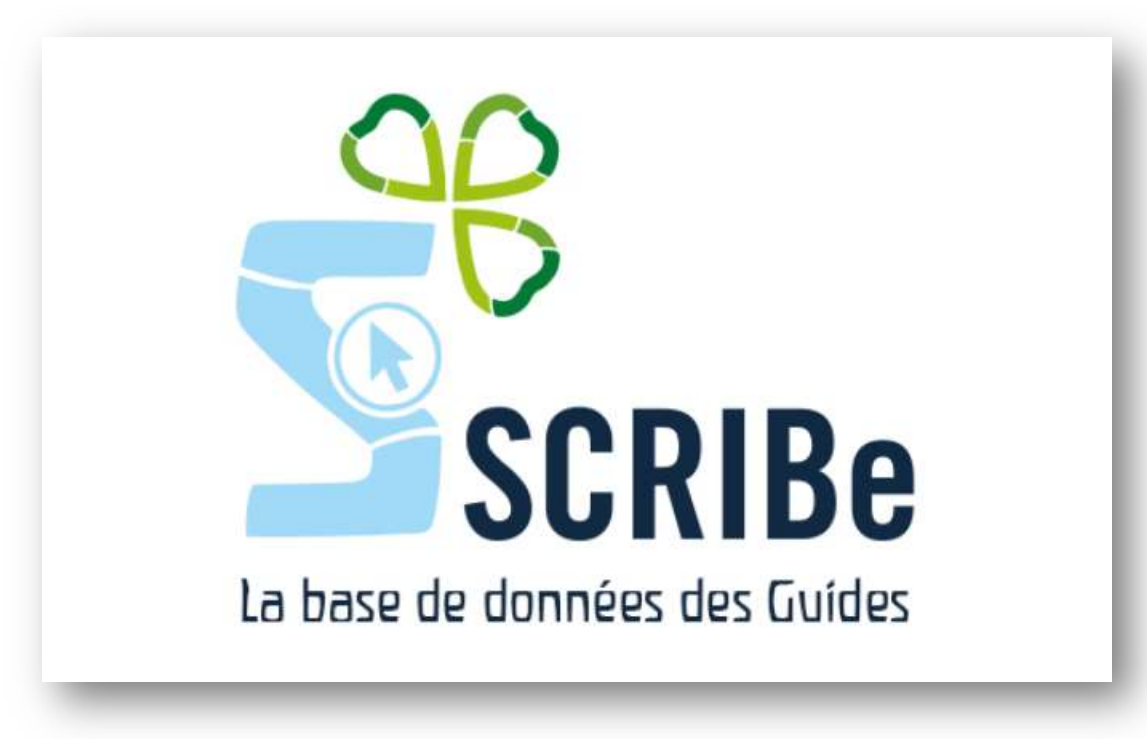

SCRIBe est la base de données des Guides. Grâce à cette plateforme, nous pouvons t'aider au mieux à gérer les Membres mais aussi plusieurs autres démarches administratives telles que la gestion des camps, les inscriptions aux Formations ou encore la gestion de certaines attestations et assurances.

Ce système a pour but de faciliter la gestion administrative des Unités et du Mouvement. Il permet de réduire la quantité de documents et les échanges entre les Unités et le Carrick. Il a pour mission d'offrir aux Animateurs et aux Cadres d'Unité un outil sûr et performant, accessible à tout moment.

## Quí peut avoír accès à SCRIBe ?

L'accès de SCRIBe est ouvert à toute personne qui est Membre des Guides excepté les Membres Animés.

Pour obtenir tes accès (identifiant et mot de passe) à SCRIBe, rends toi sur l'adresse <u>scribe.guides.be</u>, tu pourras en faire la demande et les recevoir par mail.

Un manuel d'utilisation pratique sous forme de fiches et des tutoriels vidéo sont disponibles en ligne sur le site (<u>www.guides.be/helpscribe/</u>).

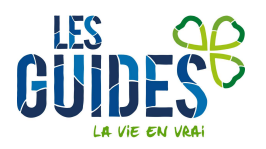

Si tu quittes ta fonction, il n'est pas nécessaire de transmettre ton identifiant à la personne qui te remplace. Invite-la à prendre rapidement contact avec le Carrick via l'adresse <u>scribe@guides.be</u> pour qu'elle reçoive son propre identifiant.

### Se connecter

Pour se connecter à SCRIBe, tu dois **posséder un login et un mot de passe**. Tu peux en faire la demande directement sur le site <u>https://guides-prod.audaxis.com</u> ou en le demandant par mail à <u>scribe@guides.be</u>.

Les Membres du Staff d'Unité ont également la possibilité d'envoyer des identifiants aux Membres de leur Unité.

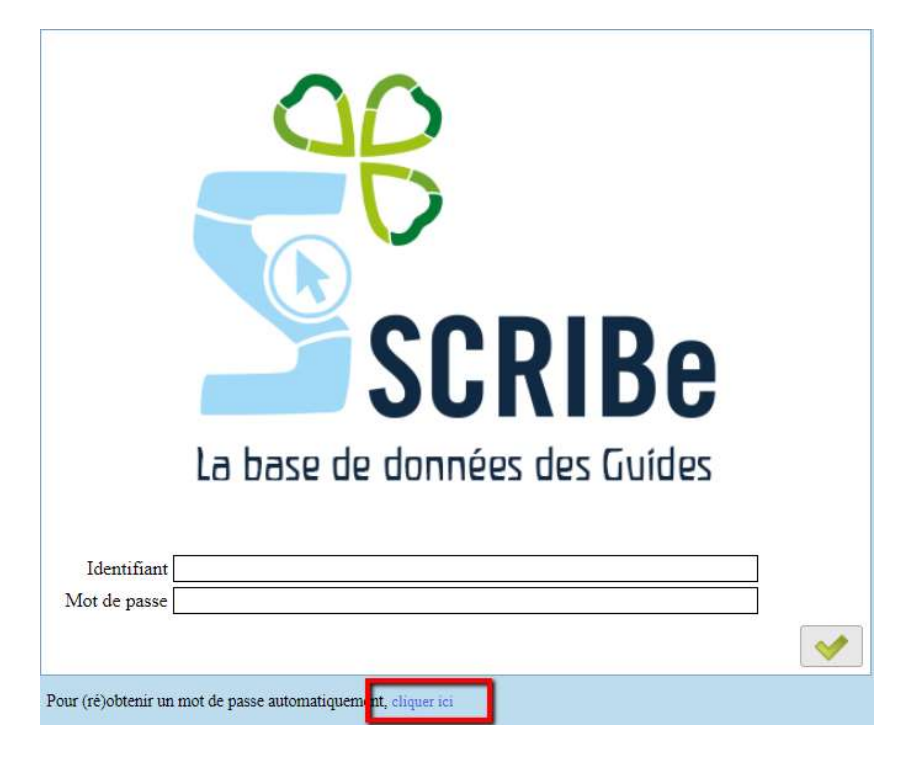

Remplis les champs demandés afin de recevoir par mail ton identifiant et ton mot de passe.

| Nom :             |              |              |    |  |
|-------------------|--------------|--------------|----|--|
| Prénom :          |              |              |    |  |
| Date de Naissanc  | e:           |              | 31 |  |
| Adresse email :   |              |              |    |  |
|                   | Envoyer      | Retour       |    |  |
| s de problème, en | voie un mail | l au Carrick |    |  |
| ntion             |              |              |    |  |

- Ton nom
- Ton Prénom
- Ta date de naissance
  Ton adresee email
- Ton adressee eman

En cas de doute, contacte ton chef d'Unité ou le Carrick

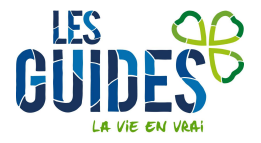

Après ta première connexion, tu pourras modifier ton login et ton mot de passe en te rendant dans **Gestion de SCRIBe** puis **Modifier votre identifiant/mot de passe** dans ton menu SCRIBe.

Pour te connecter, tape dans ton navigateur l'adresse suivante : http://scribe.guides.be

### Pour une utilisation optimale de SCRIBe, utilise Firefox ou Google Chrome

| Identifiant                       |                                                                                                    |  |
|-----------------------------------|----------------------------------------------------------------------------------------------------|--|
| Mot de passe                      |                                                                                                    |  |
| Condition générales               | Charte d'utilisation<br>L'éditeur responsable du site<br>http://scribe.guides.be est Sophie Stevens,<br>Présidente fédérale, Guides Catholiques de<br>Belgique asbl - Rue Paul-Émile Janson 35 - 1050<br>Bruxelles - Belgique.<br>Le site http://scribe.guides.be est un site de<br>gestion des données accessible par le réseau<br>Internet. Ce site internet s'adresse uniquement<br>aux membres du Mouvement des Guides Catholiques<br>de Belgique asbl. Le but de ce site est d'assurer<br>Le cestie des données de sec verbres vécenceure |  |
| Conditions générales<br>acceptées |                                                                                                    |  |

Complète les champs « **Identifiant »** et « **Mot de passe »**.

Lors de ta première connexion, tu devras accepter les conditions générales d'utilisation en cochant la case.

Pour valider, clique sur l'icône 🔛

Un deuxième écran apparait.

Vérifie que le rôle renseigné est bien le tien et que l'organisation référence est bien ton Groupe, ton Unité ou ta

Région. Si ce n'est pas le cas, contacte le Carrick sinon valide en cliquant sur 📙

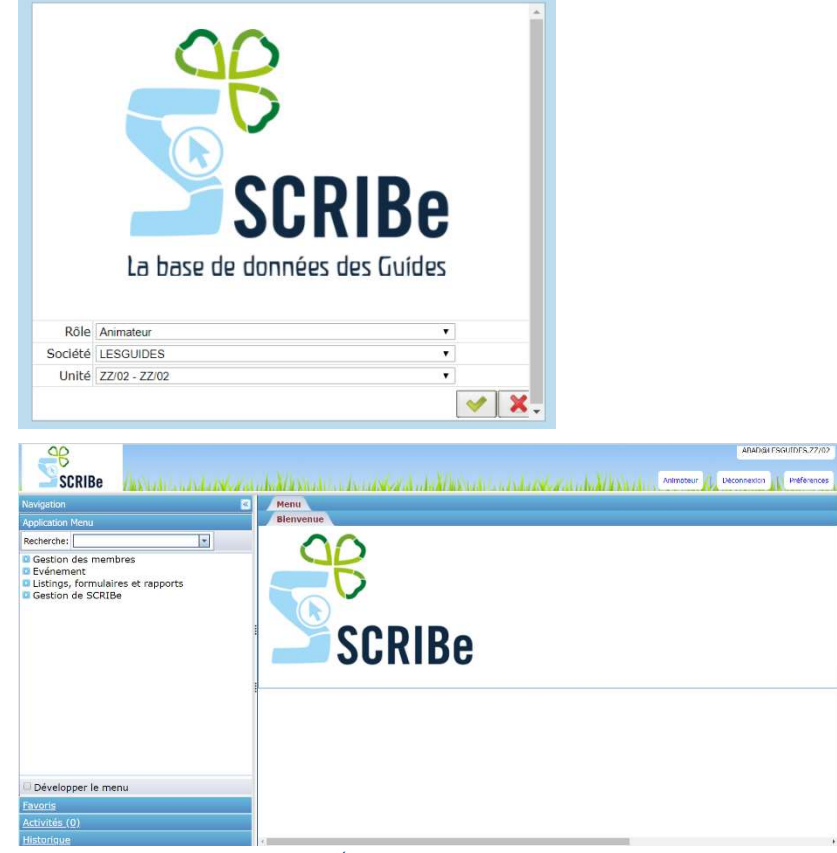

Guides Catholiques de Belgique asbl • Rue Paul-Émile Janson, 35 • 1050 Bruxelles +32 (0)2 538 40 70 • info@guides.be • www.guides.be

Te voilà à présent sur la page d'accueil et le menu principal te permettant d'accéder aux différentes fonctions de SCRIBe.

Tu remarqueras sur la droite de l'écran des boutons pour t'aiguiller vers les différentes possibilités d'aide.

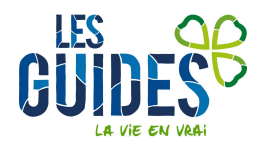

### Modífier ton identifiant et ton mot de passe

Dans le menu de gauche, rends-toi sur Modifier votre identifiant/mot de passe

| C Gest | ion de So | CRIBe |           |        |    |
|--------|-----------|-------|-----------|--------|----|
| 0      | Modifier  | votre | identifia | nt/mot | de |
| passe  |           |       |           |        |    |

L'écran suivant apparait. Entre tes identifiants actuels et les nouveaux que tu souhaites puis clique sur **Démarrer**.

| éinitialiser votre mot de passe             |                                                                                      |
|---------------------------------------------|--------------------------------------------------------------------------------------|
| ous pouvez changer votre mot de passe et vo | tre identifiant. Vous devez saisir votre mot de passe actuel pour modifier celui-ci. |
|                                             |                                                                                      |
|                                             |                                                                                      |
| Nouveau identifiant                         |                                                                                      |
| Ancien mot de passe                         |                                                                                      |
| Nouveau mot de passe                        |                                                                                      |
|                                             |                                                                                      |
|                                             | Jemarrer X Annuler                                                                   |

### Quelques trucs et astuces dans l'affichage

Les champs grisés sont des champs que tu ne peux pas modifier.

Les champs en rouge sont des champs que tu dois obligatoirement remplir.

Lorsqu'une fenêtre est ouverte dans ton menu, en bas à droite de la fenêtre tu verras si cette fenêtre contient un ou plusieurs enregistrements.

| Menu Membres          |                     |                                     |         |             |                                       |
|-----------------------|---------------------|-------------------------------------|---------|-------------|---------------------------------------|
| 0 🖸 🗖 🔂 😸 🔚           | 20                  | 🗖 🗉 🔕 🌸 著 🛧 💆 ;                     | 👱 💩 🛙   |             | 🔍 🍡 📾 🔳 🕺                             |
| 1embres 🗸             | Unité*              | 77/02 77/02                         |         | N° de       | 3071146                               |
| Adresse               |                     |                                     |         | membre      |                                       |
| Fonction              | <u>Civilité</u> *   | Mademoiselle                        | -       |             |                                       |
| Personnes de contact  | NOM*                | ABAA                                |         | Prénom*     | Olave                                 |
| Parcours de formation | Date de             | 21/06/1995                          |         | Ade         | 19                                    |
| Historique formation  | naissance           |                                     |         | rige        |                                       |
| Historique camps      | Fonction            | ANR_Animateur responsable           | Ŧ       | Groupe      | ZZ/02/A/A 👻                           |
| Liste d'attente       | Cotisation*         | F_COTISATION AUTRE FEDERATION       | -       |             |                                       |
|                       | Sexe                | Féminin                             | -       | Nationalité | Belgique 🔻                            |
|                       | GSM*                | 99999                               |         | Tél/GSM 2   | 23164                                 |
|                       | Email               | caroline@quides.be                  |         | 1           | Email invalide                        |
|                       | Tiers*              |                                     |         | 1           |                                       |
|                       |                     | Porteur d'un handicap               |         |             |                                       |
|                       | Etudes              |                                     | -       | Profession  | <b>•</b>                              |
|                       | Membre*             | Membre                              | Ψ.      |             |                                       |
|                       | Niveau<br>formation | Unifor_Unifor                       | -       |             |                                       |
|                       |                     | S'inscrire à une formation / un évê | ènement |             | Inscription liste d'attente formation |
|                       |                     |                                     |         |             |                                       |
|                       |                     |                                     |         |             |                                       |
|                       |                     |                                     |         |             |                                       |
|                       |                     |                                     |         |             |                                       |
|                       |                     |                                     |         |             |                                       |
| viguer ou Enregistrer |                     |                                     |         |             | [1]                                   |

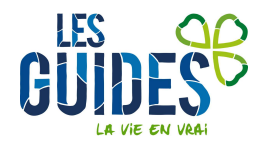

# Le menu

# Aíde à la navigation

Dans le menu tu trouveras différentes subdivisions :

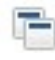

Indique les écrans avec lesquels tu pourras interagir

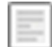

Indique les processus avec lesquels extraire des rapports/listings

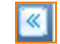

Il est possible d'agrandir ou de réduire le ruban en cliquant sur ce bouton

Tu peux ouvrir chaque point de menu en sélectionnant i devant chaque subdivision ou bien ouvrir tout d'un coup en cochant

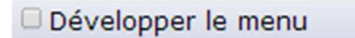

# Contenu du menu

#### Anímateur

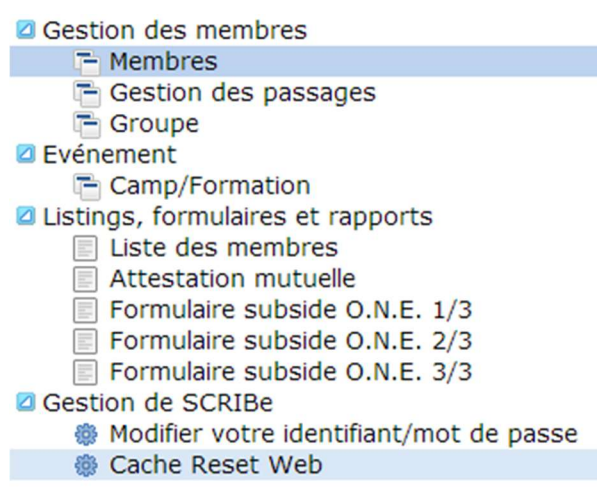

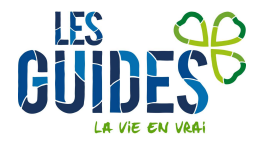

#### CU

| Gestion des membres                     |
|-----------------------------------------|
| 🛅 Membres                               |
| Gestion des passages                    |
| Gestion de l'unité                      |
| 🛅 Unité                                 |
| Te Groupe                               |
| Gestion des événements                  |
| Camp/Formation                          |
| Listings, formulaires et rapports       |
| Liste des membres                       |
| Attestation mutuelle                    |
| Formulaire subside O.N.E. 1/3           |
| Formulaire subside O.N.E. 2/3           |
| Formulaire subside O.N.E. 3/3           |
| Gestion de SCRIBe                       |
| 🌼 Cache Reset Web                       |
| Modifier votre identifiant/mot de passe |
|                                         |

#### Cadre

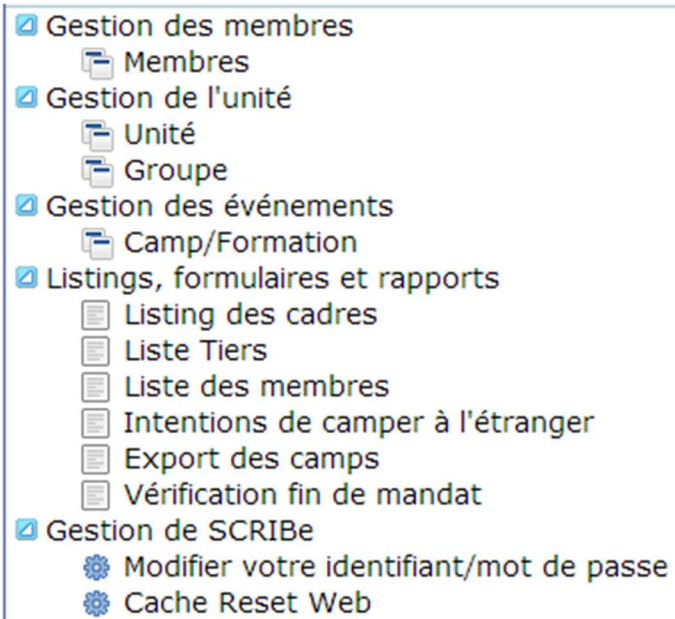

# lcônes, affíchage et menu

## Explication des icônes de la barre d'outils

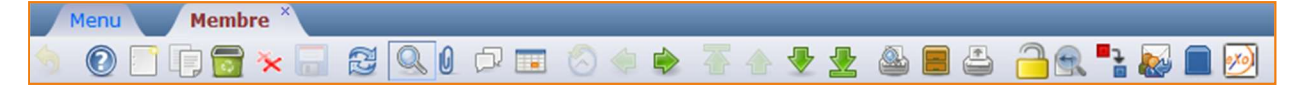

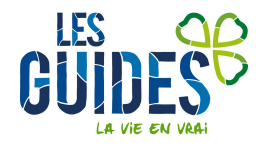

| 9       | Retour en arrière dans l'encodage tant qu'il n'y a pas eu d'enregistrement ou de changement de fiche. |
|---------|----------------------------------------------------------------------------------------------------|
|         | Créer un nouvel enregistrement, une nouvelle ligne dans un tableau                                    |
| P       | Copier un enregistrement                                                                              |
|         | Enregistrer les modifications apportées à l'écran                                                     |
| 3       | Actualiser les données                                                                                |
| Q,      | Effectuer une recherche                                                                               |
| Q       | Ajouter une pièce jointe à la fiche                                                                   |
| 1.<br>L | Laisser des notes                                                                                     |
|         | Changer l'affichage : mode liste ou mode fiche                                                        |
| 否       | Accéder au <b>premier</b> enregistrement                                                              |
| ٠       | Accéder à l'enregistrement <b>précédent</b>                                                           |
| *       | Accéder à l'enregistrement suivant                                                                    |
|         | Accéder au dernier enregistrement                                                                     |
| -       | Avancer dans le <b>sous-menu</b>                                                                      |
| -       | Revenir en arrière dans le sous-menu                                                                  |
| -       | Imprimer                                                                                              |
|         | Extraire des attestations et des listings                                                             |

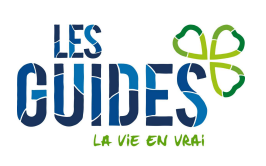